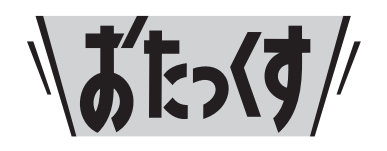

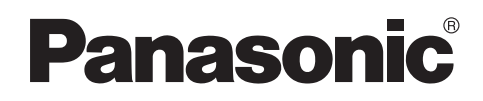

#### Facsimile

# **Quick Reference Guide**

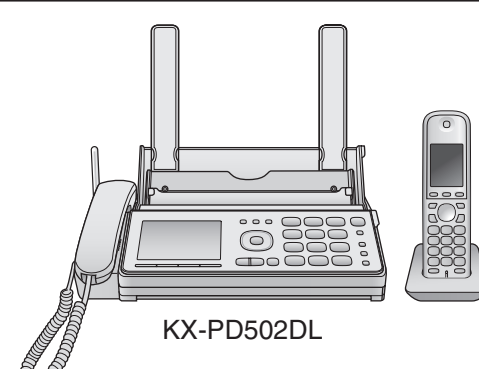

Model No. K

# **KX-PD502DL KX-PD502DW**

Main unit: KX-PD502 Portable handset: KX-FKD503

Thank you for purchasing a Panasonic product.

| <b>Table of Conte</b> |
|-----------------------|
|-----------------------|

| Finding the controls                                       |  |
|------------------------------------------------------------|--|
| Installations and connections                              |  |
| Setting your fax telephone number to the main unit7        |  |
| Setting your logo to the main unit                         |  |
| Character input and command key table9                     |  |
| Voice guide                                                |  |
| Automatic dialing on the main unit                         |  |
| Recording a telephone conversation on the main unit        |  |
| Automatic dialing on the portable handset (KX-FKD503)13    |  |
| Recording a telephone conversation on the portable handset |  |
| (KX-FKD503)14                                              |  |
| Intercom15                                                 |  |
| Sending faxes                                              |  |
| Copying documents16                                        |  |
| Receiving faxes                                            |  |
| Operating the built-in answering device                    |  |
| Night mode22                                               |  |
| Call block23                                               |  |
| SD Memory Card24                                           |  |
| Trademarks25                                               |  |
| Specifications Back cover                                  |  |

- This guide explains some basic features and operations, but not all of them. For further details, see the Japanese operating instructions.
- This product is designed for use in Japan.
- Panasonic cannot provide service for this product if used outside Japan.
- KX-PD502DL includes 1 portable handset and 1 main unit. KX-PD502DW includes 2 portable handsets and 1 main unit.
- Any details given in this guide are subject to change without notice.

This unit is equipped with the voice guide features. (Japanese only) Cancel the voice guide features after installations and connections. This guide explains the procedures without the voice guide. For details about voice guide, please see page 10.

## Finding the controls

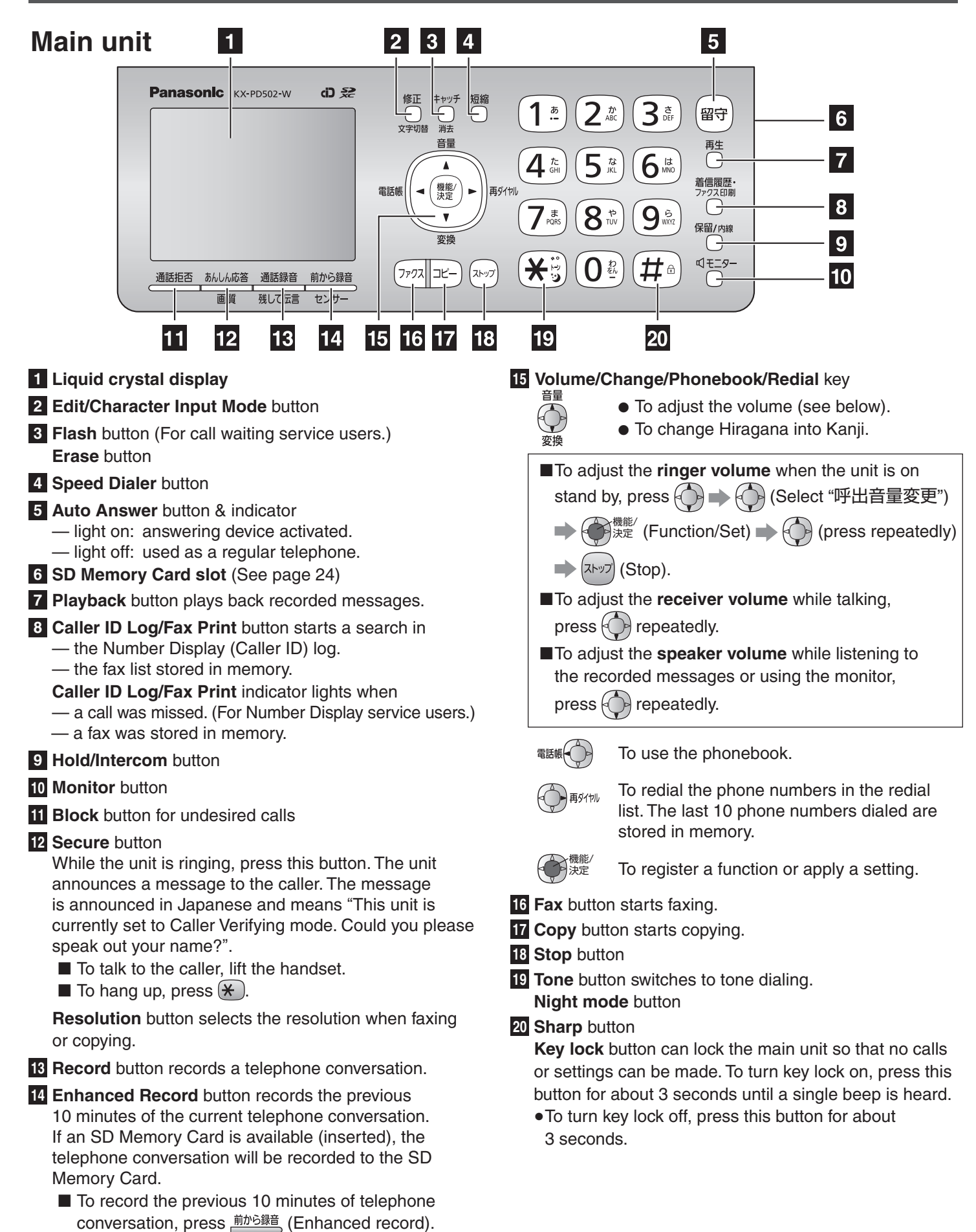

■ To stop recording, press (Xtop).

### **Finding the controls**

## Portable handset (KX-FKD503)

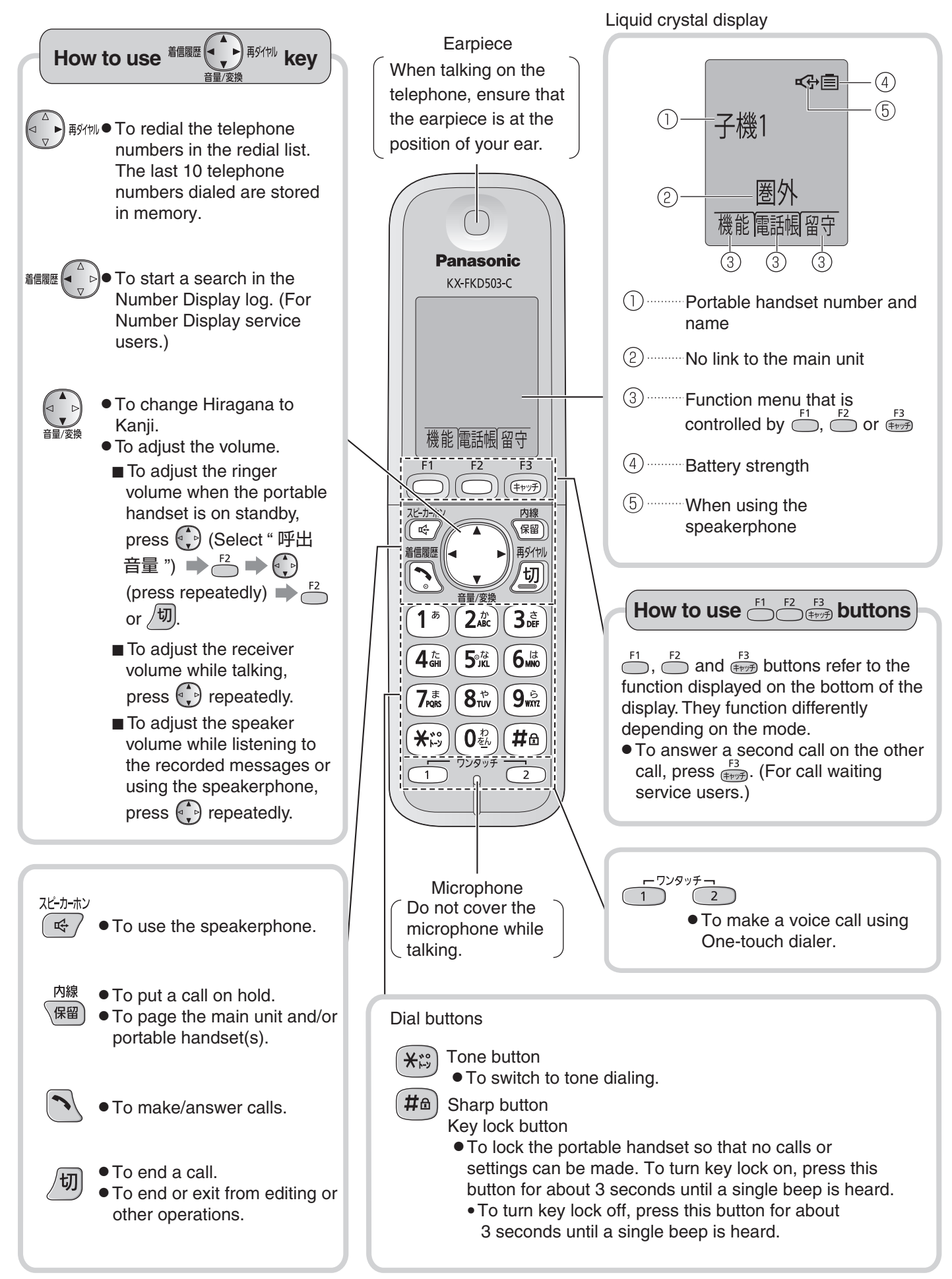

## Installations and connections

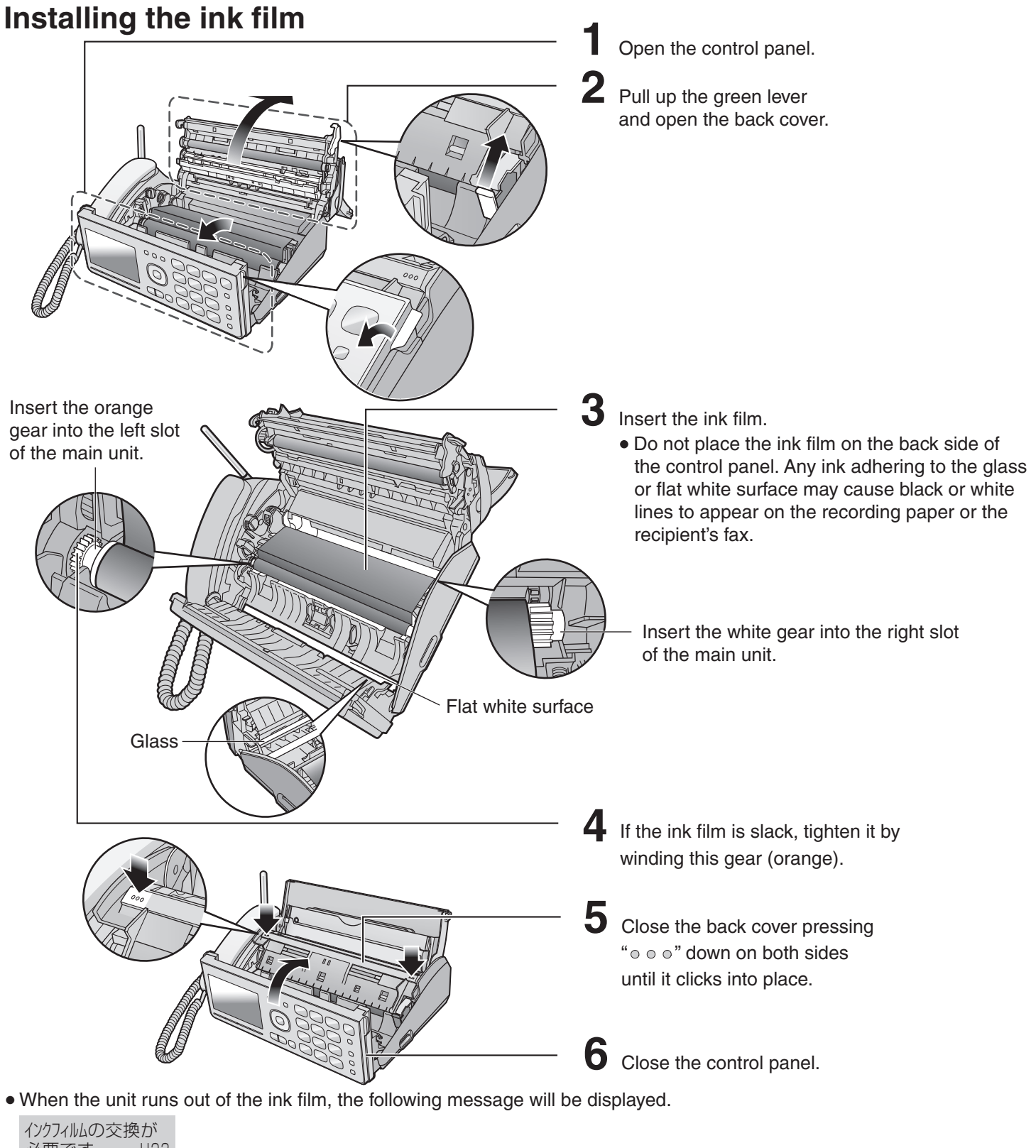

| 必要です      | U23 |
|-----------|-----|
| 1         |     |
| 販売店にてお    | う買い |
| 求めくださし    | )   |
| 品番:KX-FAN | 190 |

Install a new ink film.

Replacement ink film:**KX-FAN190** (15 m) $\forall$ 714**KX-FAN190W** (15 m x 2) $\forall$ 1,208**KX-FAN191** (15 m)\*1 $\forall$ 893**KX-FAN191W** (15 m x 2)\*1 $\forall$ 1,523

\*1 KX-FAN191/KX-FAN191W leaves a fainter print trail on the film than KX-FAN190/KX-FAN190W does.

As of February 2013
 Tax included

# Installations and connections

## Installing recording paper (A4 size)

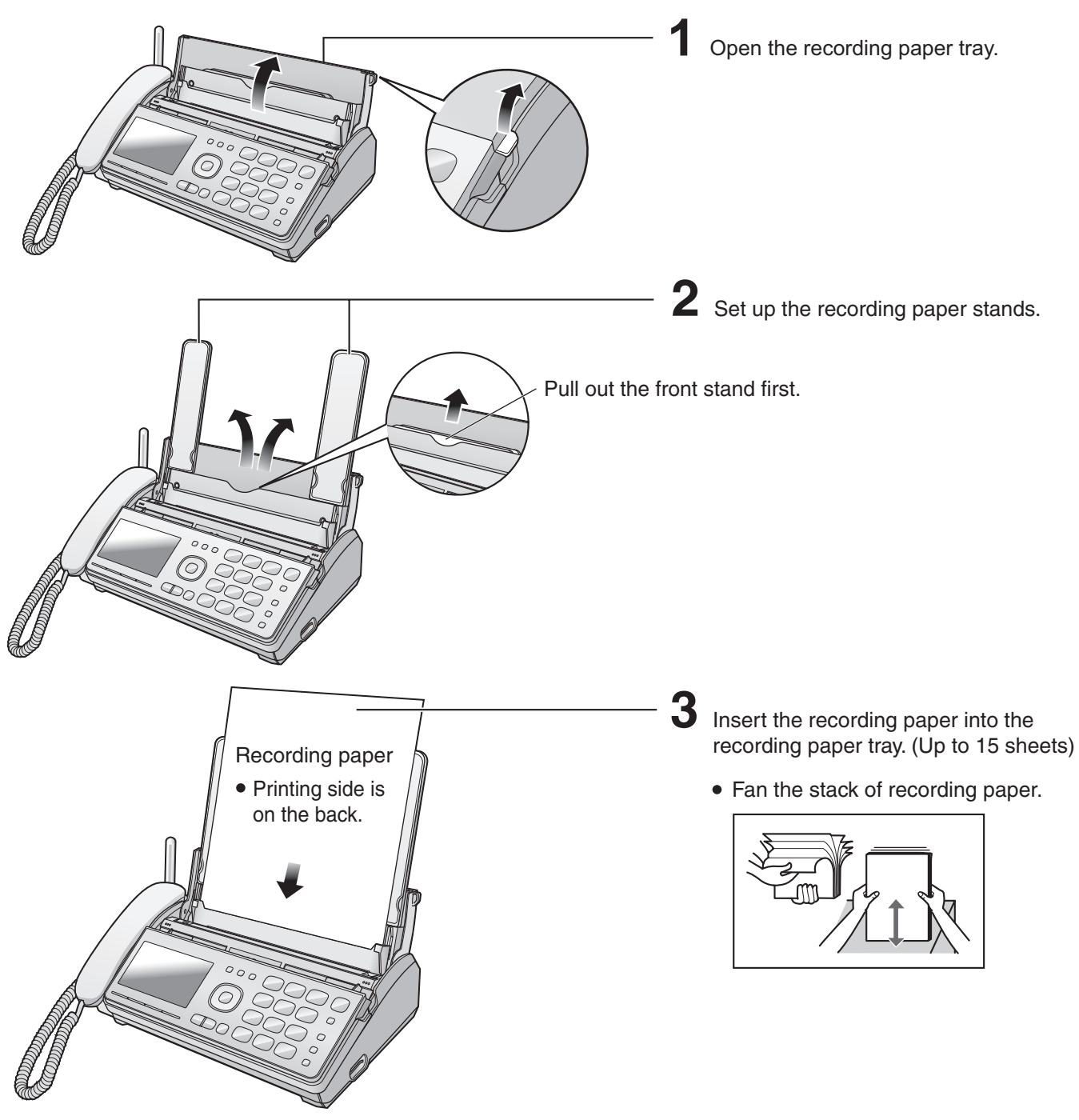

#### Folding the recording paper tray

 Remove the recording paper and fold the recording paper stands in.

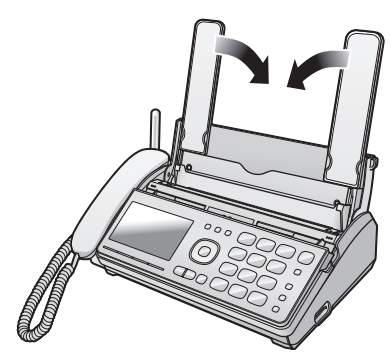

(2) Close the recording paper tray.

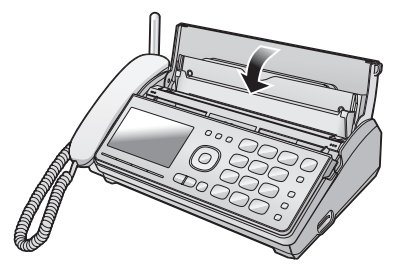

### Connecting the main unit

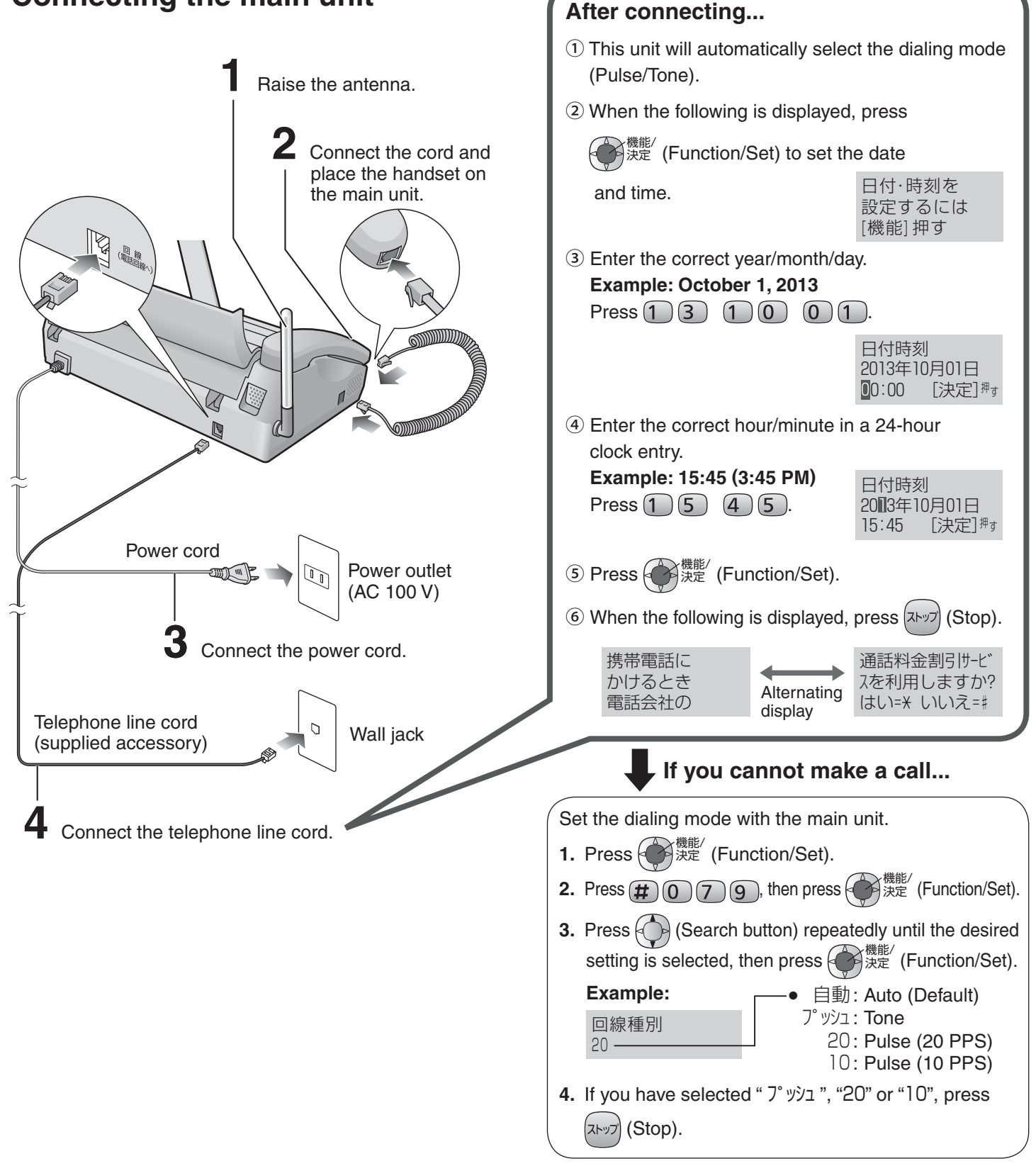

#### ■ To adjust the date and time

- 1. Press 他们 (Function/Set).
- 2. Press # 0 0 1 , then press 👹 <sup>機能/</sup> (Function/Set).
- 3. Enter the correct year/month/day/hour/minute.
- 4. Press 他们 (Function/Set), then press (ストップ) (Stop).

# Installations and connections

# Setting up the portable handset (KX-FKD503)

Press on the battery cover and slide the cover off.

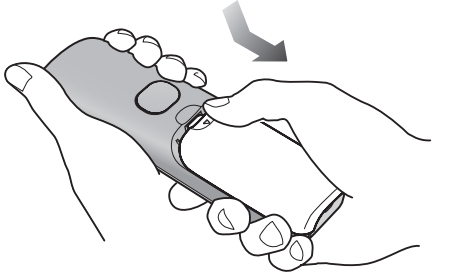

**2** Insert the battery into the compartment and close the battery cover.

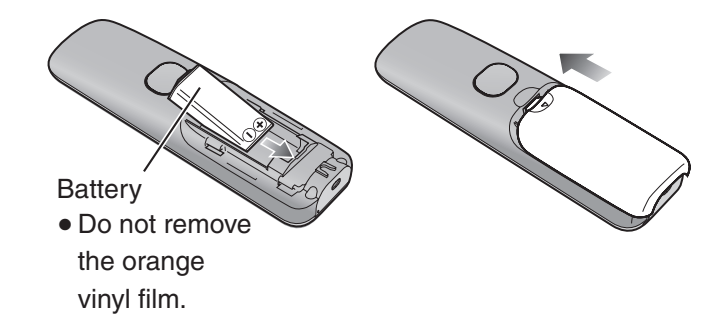

Connect the charger to the power outlet, then place the portable handset on the charger for about **10 hours**.

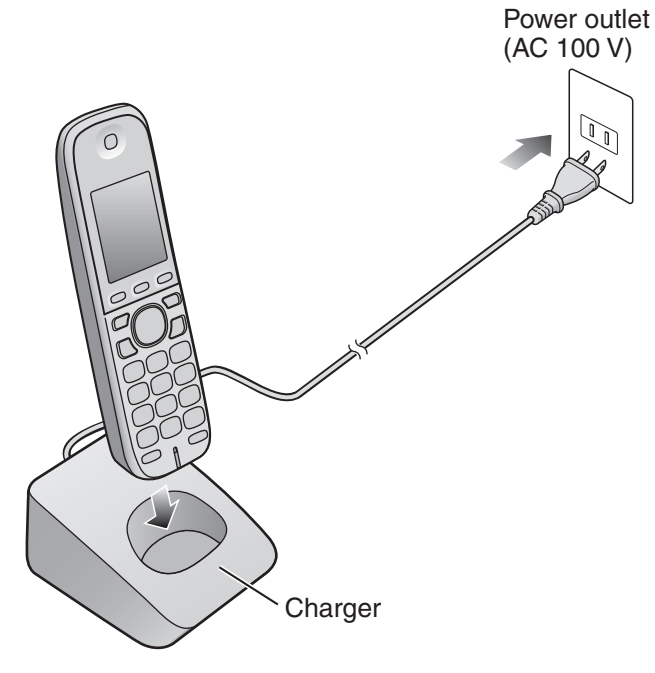

• After your Panasonic battery is fully charged, it will last up to about 5 hours of conversation.

# Setting your fax telephone number to the main unit

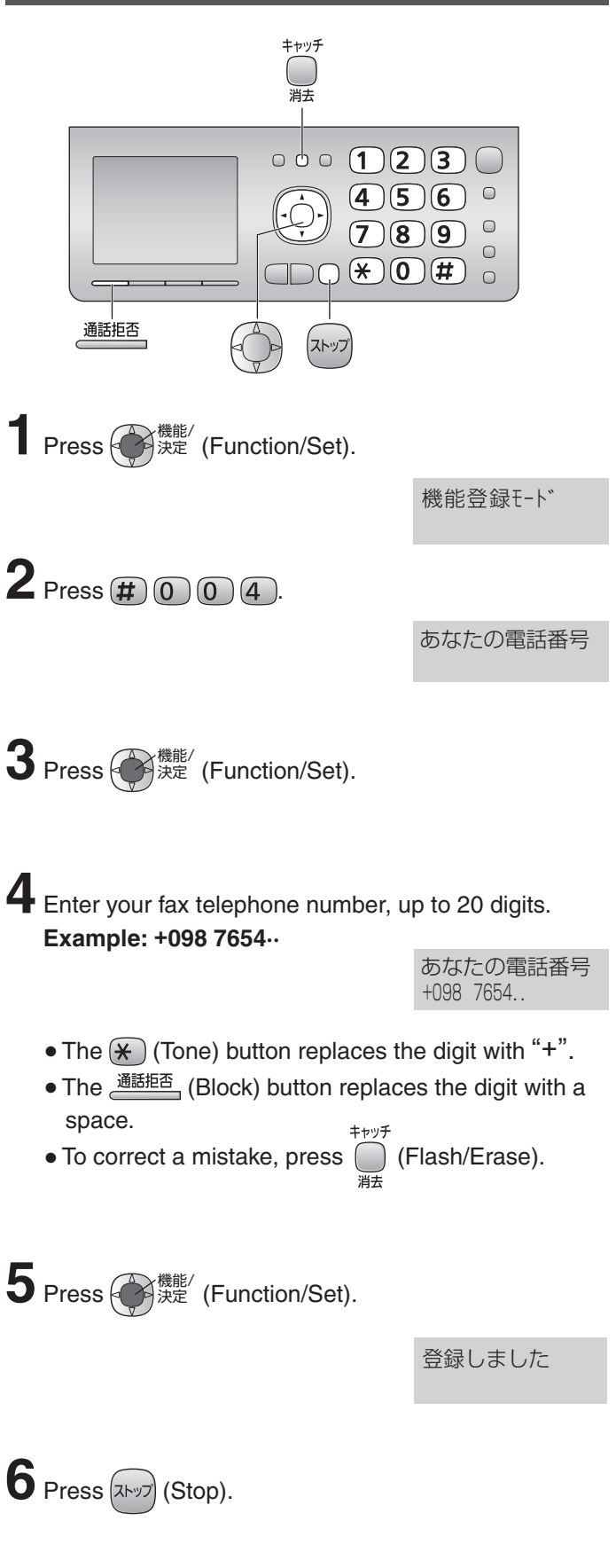

## Setting your logo to the main unit

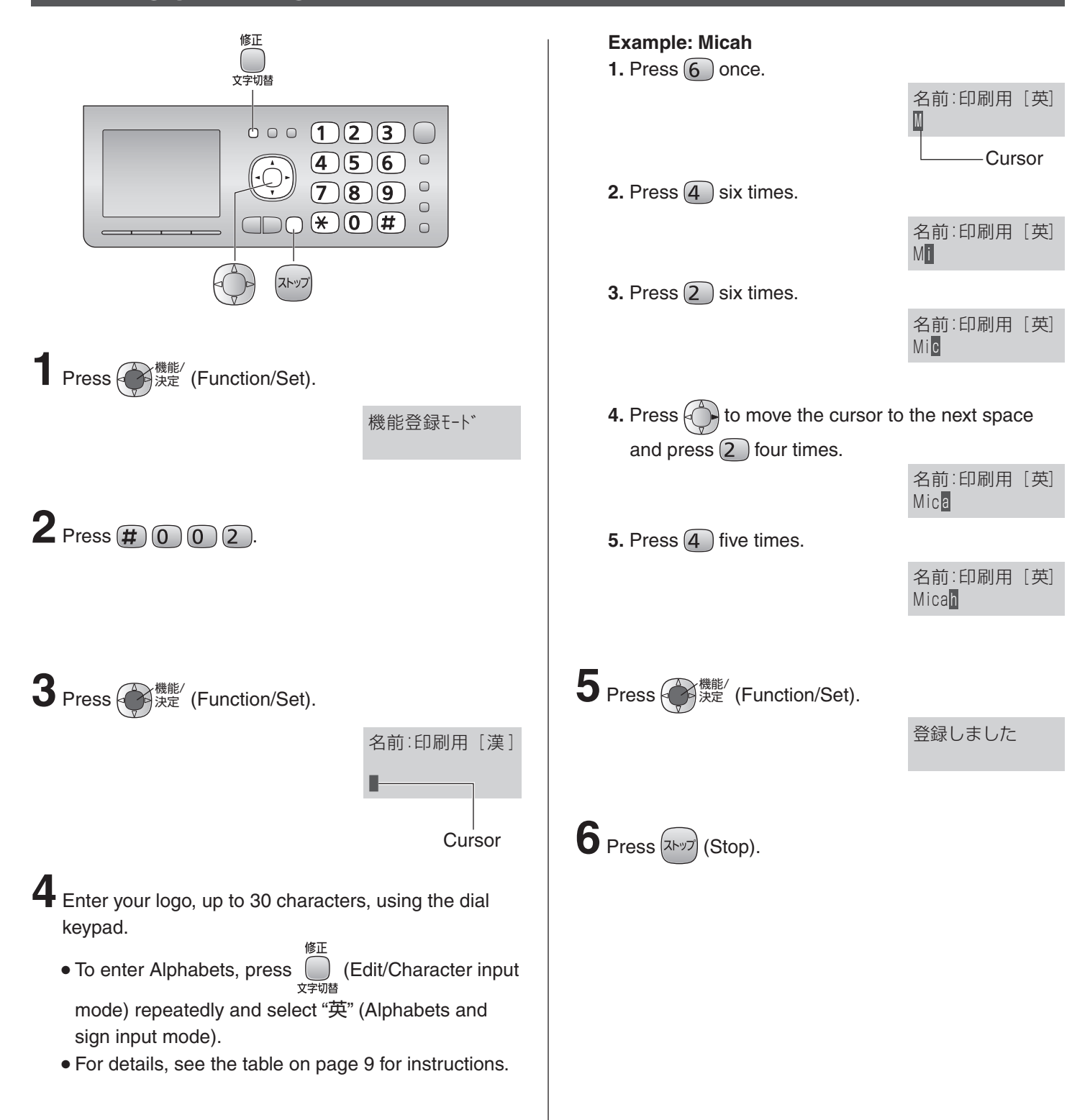

# Character input and command key table

Pressing the dial keys will select a character as shown below.

| Chara                        | acter                                 | Hira            | agana       | Kata                          | akana       | Alphabets                                                                                                    |                                       | Numbers                                 |
|------------------------------|---------------------------------------|-----------------|-------------|-------------------------------|-------------|----------------------------------------------------------------------------------------------------|---------------------------------------|-----------------------------------------|
| Display<br>unit an<br>handse | y of the main<br>d the portable<br>et | [               | 漢]          | [                             | <u> </u>    | [英]                                                                                                    |                                       | [数]                                     |
|                              |                                       |                 |             |                               |             |                                                                                                    |                                       |                                         |
| (Main<br>unit)               | handset                               |                 |             |                               |             |                                                                                                    |                                       |                                         |
|                              |                                       | あいうえ            | えお          | アイウエ                          | オ           |                                                                                                    |                                       | -                                       |
|                              |                                       | あいうえ            | えお          | アイウエ                          | オ           | @                                                                                                    | - & \$ ¥ % + = ^^                     |                                         |
| 2 <sup>th</sup>              |                                       | かきくに            | ナこ          | カキクケ                          |             | АВС                                                                                                    | a b c                                 | 2                                       |
| 3 <sup>d</sup>               | 3 def                                 | さしすせ            | せそ          | サシスセ                          | シ           | DEF                                                                                                    | d e f                                 | З                                       |
|                              |                                       | たちつて            | 260         | タチツテ                          | トッ          | GHI                                                                                                    | ghi                                   | 4                                       |
| <b>5</b> <sup>th</sup>       | <b>5</b> <sup>th</sup>                | なにぬれ            | っの          | ナニヌネ                          |             | JKL                                                                                                    | j k l                                 | 5                                       |
| 6 <sup>it</sup>              | 6 la                                  | はひふへ            | へほ          | ハヒフへ                          | 、木          | ΜΝΟ                                                                                                    | m n o                                 | 6                                       |
|                              |                                       | まみむめ            | りも          | マミムメ                          | Ŧ           | PQR                                                                                                    | Spqrs                                 | 7                                       |
| <b>8</b> <sup>th</sup>       | 8 <sup>tb</sup>                       | やゆより            | ッゆよ         | ヤユヨヤ                          | 'ユヨ         | Τυν                                                                                                    | tuv                                   | 8                                       |
| 9 (Š)                        | <b>9</b>                              | らりるれ            | 13          | ラリルレ                          | · 🗆         | WXY                                                                                                    | Zwxyz                                 | 9                                       |
|                              |                                       | わをんー            |             | ワヲンー                          |             | !?/<br>()[                                                                                                    | ─ * # , ; :   · ' "<br>] {}<〉「」       | Ο                                       |
| *:                           | <u>دي</u>                             | ° ° ` ` O       | ,           |                               |             | <b>、</b> 0                                                                                                    |                                       |                                         |
|                              |                                       | 修正<br>文字切替      | (Main unit) | F1                            | (Portable h | andset)                                                                                                    | Used to change the chara mode.        | cter input                              |
|                              |                                       |                 | (Main unit) |                               | (Portable h | andset)                                                                                                    | Used to move the cursor ta and right. | o the left                              |
| Command keys                 |                                       | キャッチ<br>)<br>消去 | (Main unit) | it) <sup>F3</sup> (Portable h |             | andset)<br>Used to delete a character. To delete<br>the character on the cursor and one(s<br>to its right, press this button for<br>2 seconds or more. |                                       | r. To delete<br>or and one(s)<br>on for |
|                              |                                       | · 通話拒否          | (Main unit) | 保留                            | (Portable h | andset)                                                                                                    | Used to insert a space.               |                                         |

• The characters on the display are somewhat different from those shown in the character input and command key table.

### **Operation guide**

The unit starts the following voice guidance in Japanese:

| Operations                                                            | To cancel the operation guide (using the main unit)                                                                                                    |
|-----------------------------------------------------------------------|----------------------------------------------------------------------------------------------------|
| Send a fax                                                            | 機能/<br>決定 (Function/Set) → # 0 2 1 → 使洗症 (Function/Set)                                                                                                    |
| Сору                                                                  | ◆ (Select "なし") ● (Select "なし") ● (Reference of the section (Set) ● (Reference of the section (Set)) ● (Reference of the section (Set)) ● (Reference o |
| Add entries to the phonebook                                          |                                                                                                    |
| Store phonebook entries in the speed dialer                           | $ \begin{array}{c}                                     $                                                                                                    |
| Make a call using the phonebook/redial/<br>speed dialer/caller ID log | ■ (Select "なし") ■ (Function/Set) ■ ストック                                                                                                    |
| Change the ink film                                                   | The operation guide for changing the ink film cannot be prevented from starting.                                                                                                    |

### **Reading-out dial**

The unit announces the dialed number in Japanese.

• To cancel the reading-out dial

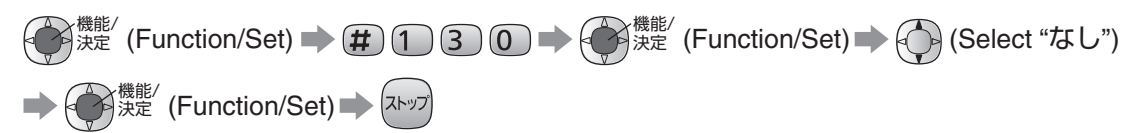

### **Reading-out phonebook**

The unit reads out stored names\* when the phonebook is searched.

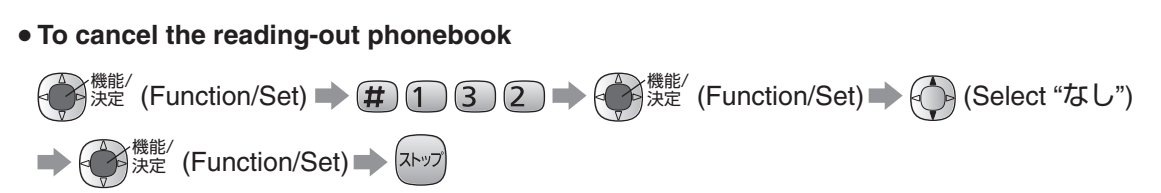

# Incoming name announcement (for Number Display service subscribers only)

The unit announces the caller's name\* when a call is received from a caller whose name and telephone number are stored in the phonebook.

#### • To cancel the incoming name announcement

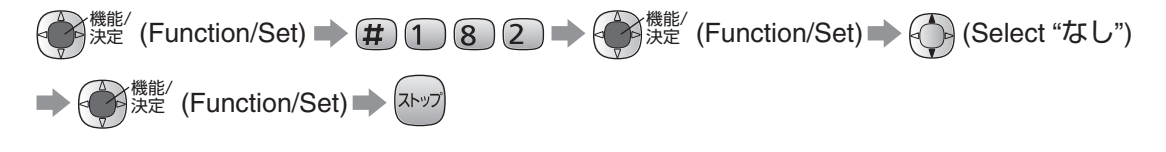

<sup>\*</sup> Names will only be read out when their " フリガナ " (readings) are stored in katakana in the phonebook. Alphabets, numbers and symbols in " フリガナ " are not read out.

## Automatic dialing on the main unit

# Storing names and telephone numbers in the phonebook

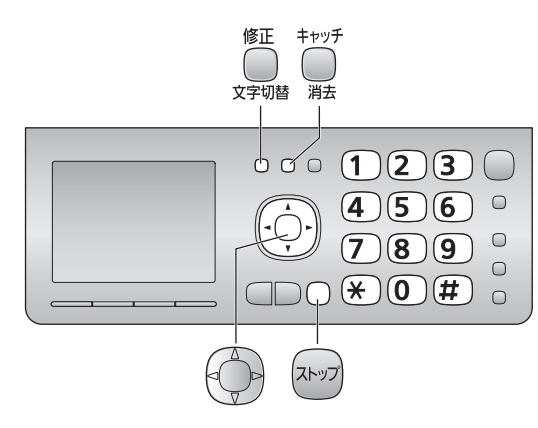

- Press बह्य (Phonebook).
  - "XXX" shows the number of remaining stations you can store.

| 電話帳空き XXX件 |
|------------|
| 登録は[決定]押す  |
| 検索は[▼,▲]押す |
|            |

• You can store up to 150 stations, including 4 pre-stored stations.

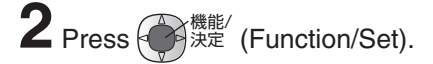

**3** Enter the name, up to 20 characters (see the table on page 9 for instructions).

4 Press 使能 (Function/Set) twice.

- **5** Enter the telephone number, up to 24 digits.
  - To correct a mistake, press  $\bigcap_{\substack{\pm\nu\nu\neq\\ \#\pm}}^{\pm\nu\nu\neq}$  (Flash/Erase).
- 6 Press 使提 (Function/Set).

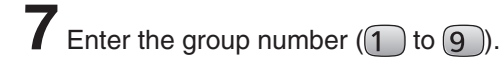

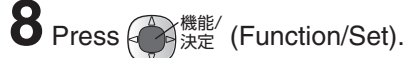

• To store other items, repeat steps 3 to 8.

**9** Press (איד) (Stop) to exit.

# Making a voice call using the phonebook

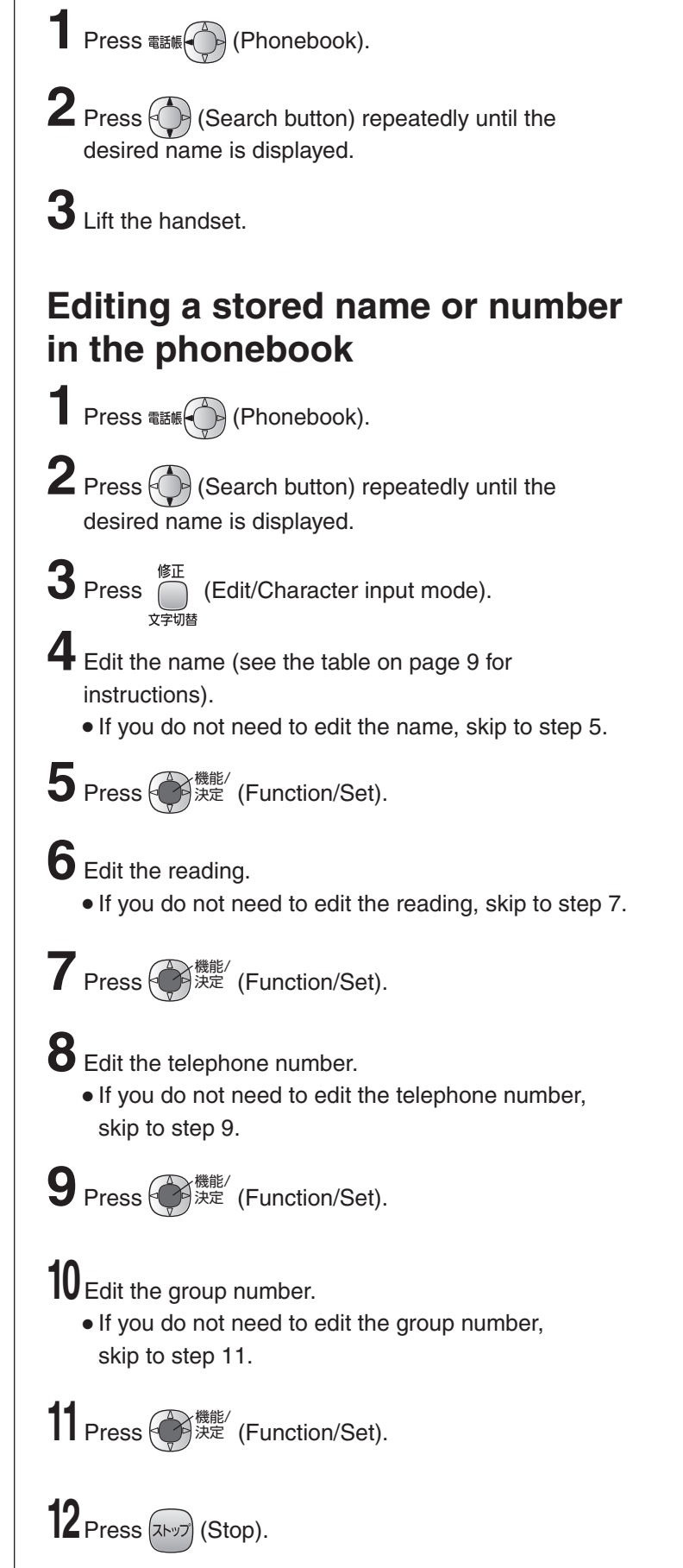

## Automatic dialing on the main unit

### Storing names and telephone numbers in the speed dialer

You can store up to 9 names and telephone numbers which are stored in the phonebook. The dialing buttons (1) to (9)) function as memory stations.

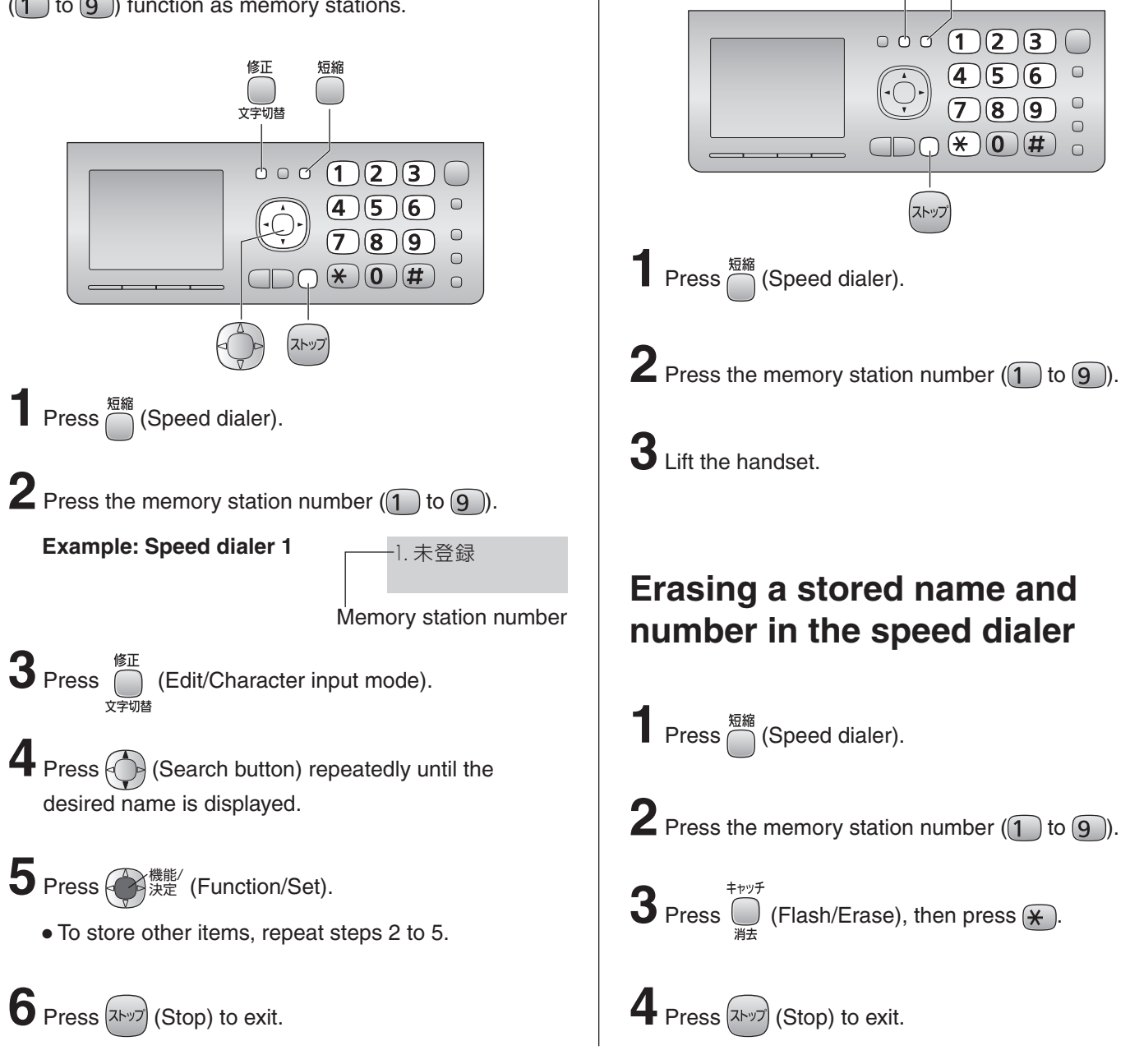

# Recording a telephone conversation on the main unit

If an SD Memory Card is available (inserted), the telephone conversation will be recorded to the SD Memory Card.

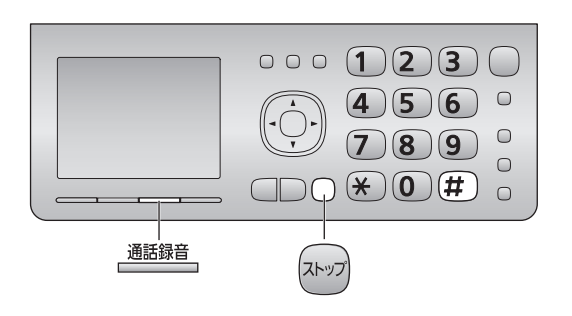

While talking, press 通話録音 (Record).

Making a voice call using the

speed dialer

Press (#) (Cancel the precaution voice message) and the recording starts.

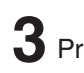

**3** Press  $\overline{x}$  (Stop) to end the recording.

## Automatic dialing on the portable handset (KX-FKD503)

#### Storing names and telephone numbers in the phonebook

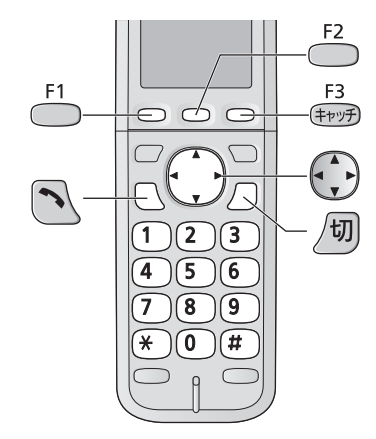

Press F2

| 一覧で探す   |
|---------|
| フリがナで探す |
| グループで探す |

- **2** Press <sup>F1</sup>
  - "XXX" shows the number of remaining stations you can store.

| 名前? |      |
|-----|------|
| 空き  | XXX件 |

- You can store up to 150 stations, including 4 pre-stored stations.
- 3 Enter the name, up to 20 characters (see the table on page 9 for instructions).

# 4 Press <sup>F2</sup> twice.

**5** Enter the telephone number, up to 24 digits. • To correct a mistake, press F3

- 6 Press \_\_\_\_\_.

**7** Press (Search button) to select a group.

8 Press 52 • To store other items, repeat steps 3 to 8.

9 Press /切 (Off) to exit.

### Making a voice call using the phonebook

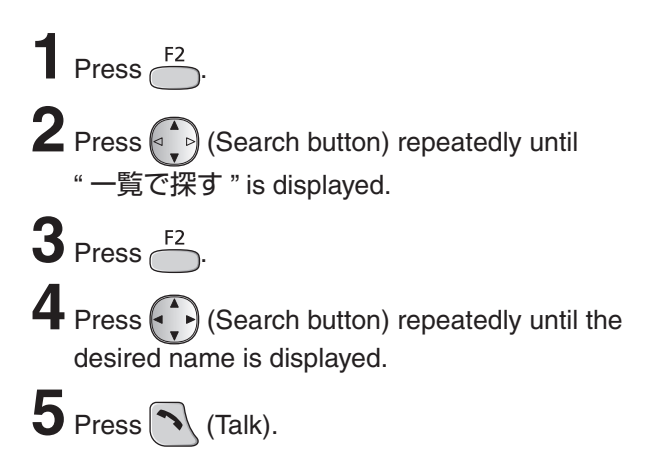

### Editing a stored name or number in the phonebook

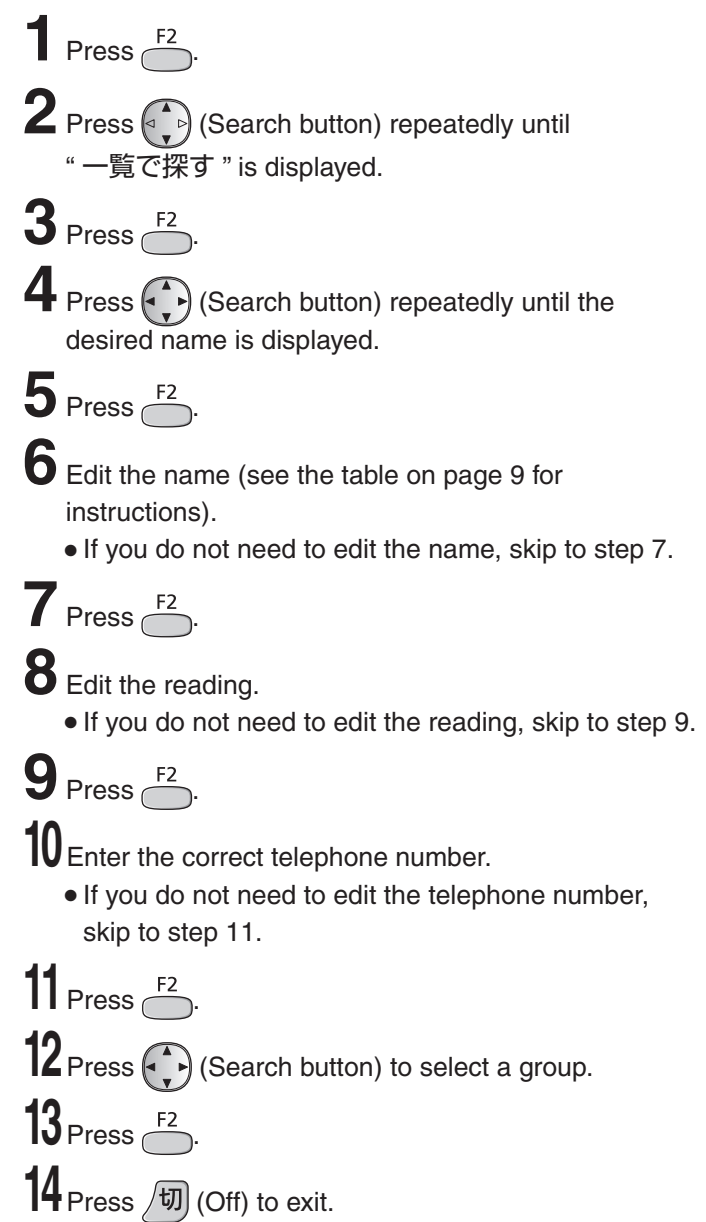

## Automatic dialing on the portable handset (KX-FKD503)

# Storing names and telephone numbers in the one-touch dialer

You can store up to 2 phonebook entries as the one-touch dialer.

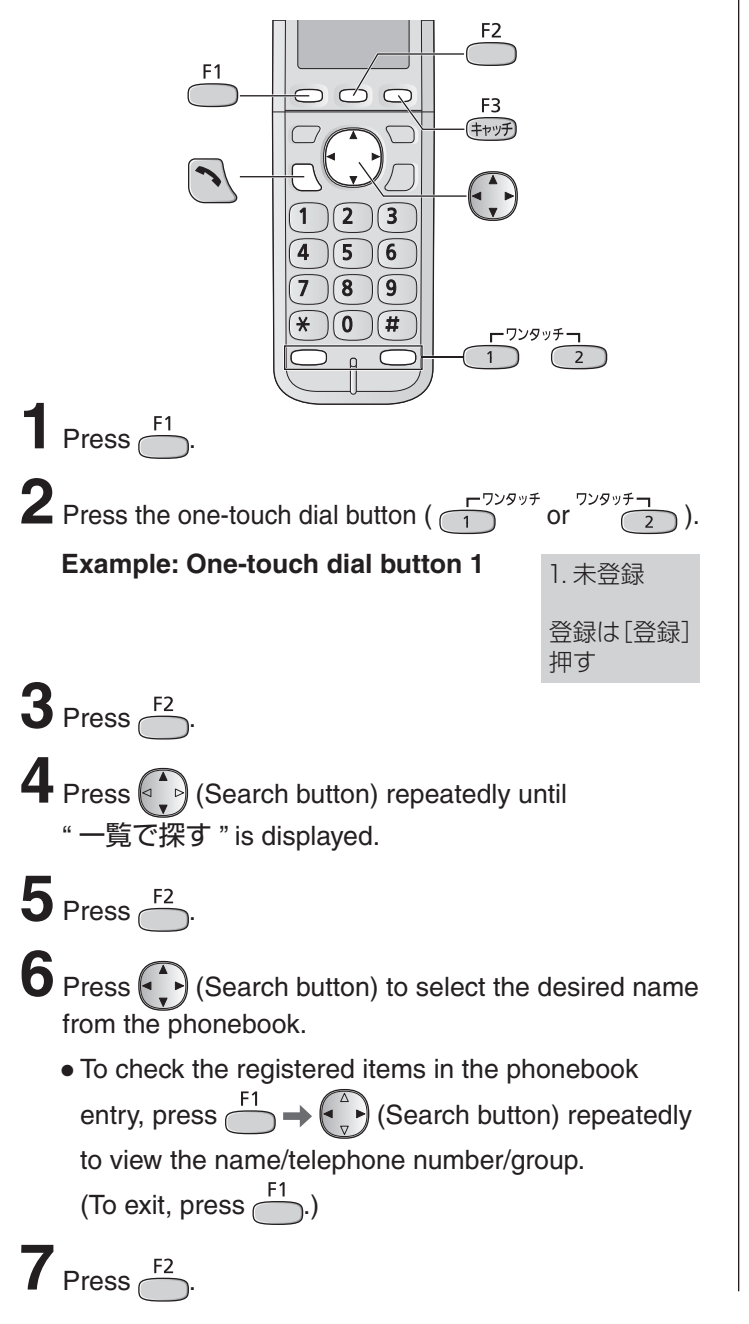

# Making a voice call using the one-touch dialer

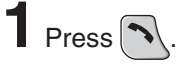

- **2** Press the one-touch dial button (  $1^{779\%7}$  or  $7^{729\%7}$  ).
  - You can also make a call by pressing the one-touch dial button first.

# Erasing a stored name and number in the one-touch dialer

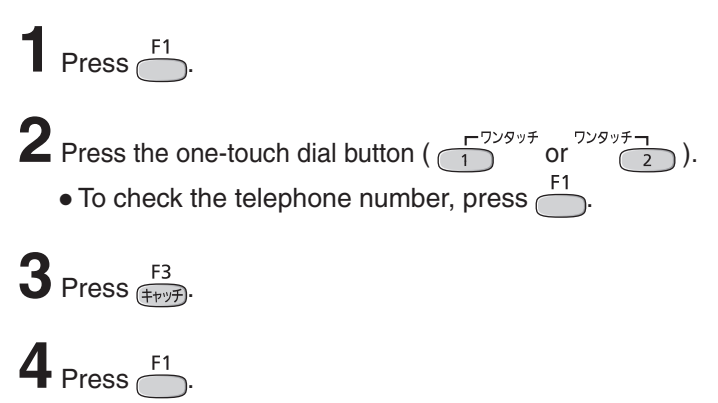

# Recording a telephone conversation on the portable handset (KX-FKD503)

If an SD Memory Card is available (inserted), the telephone conversation will be recorded to the SD Memory Card.

| 1 | While talking, press $\overset{F1}{\longrightarrow}$ .                                                                          |
|---|----------------------------------------------------------------------------------------------------|
| 2 | Press (Search button) repeatedly until "通話録音" is displayed, then press                                                          |
| 3 | Press (Search button) repeatedly until " $U \pi U$ " is displayed, then press $\stackrel{F2}{\frown}$ and the recording starts. |

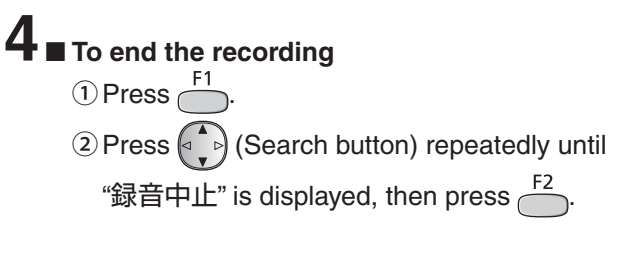

14

### Intercom

An intercom is available between the portable handsets or between the main unit and portable handset(s).

#### Using the main unit:

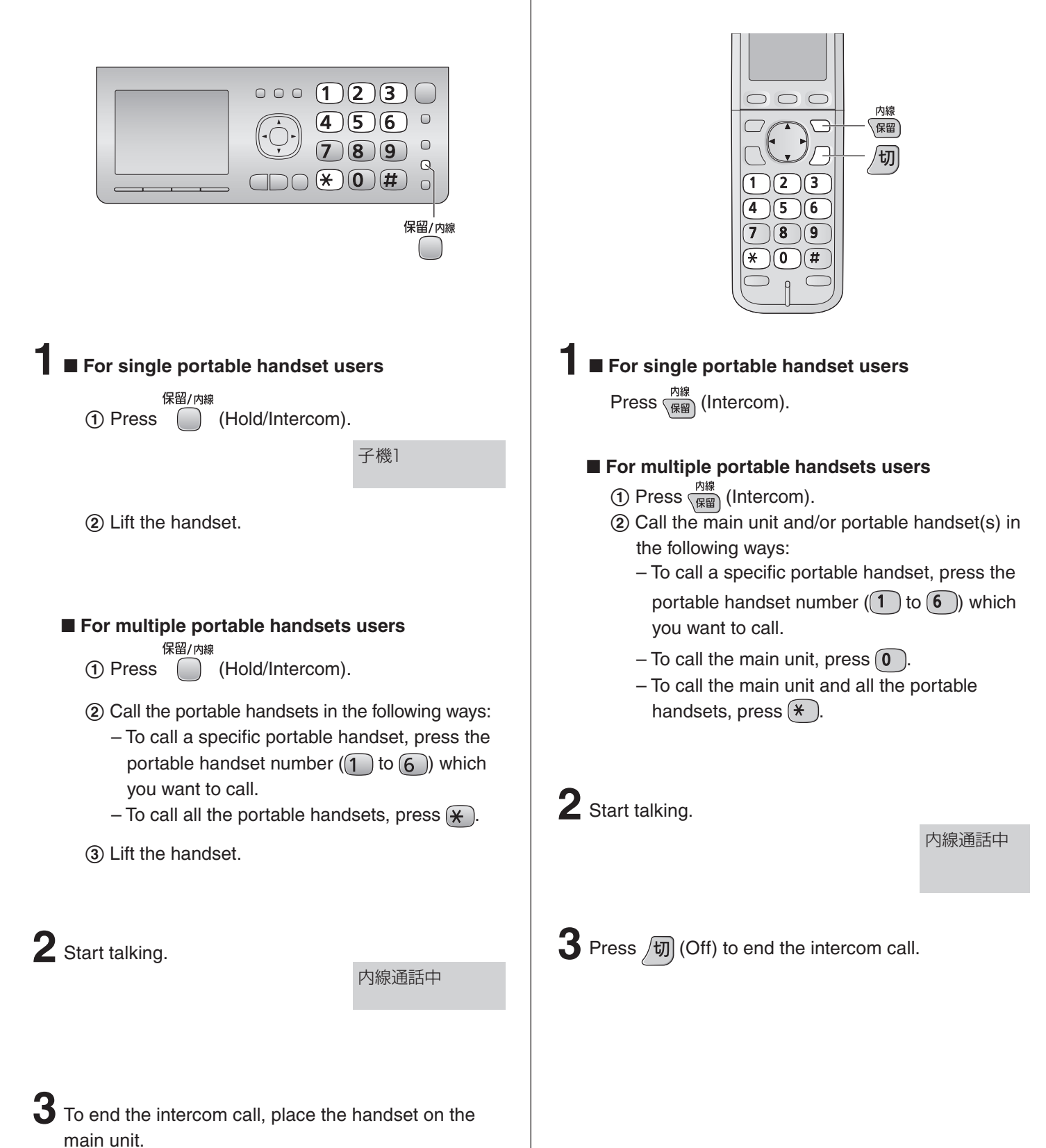

#### Using the portable handset (KX-FKD503):

## Sending faxes

#### Cancel the voice guide features before sending a fax. (See page 10)

### Sending a fax manually

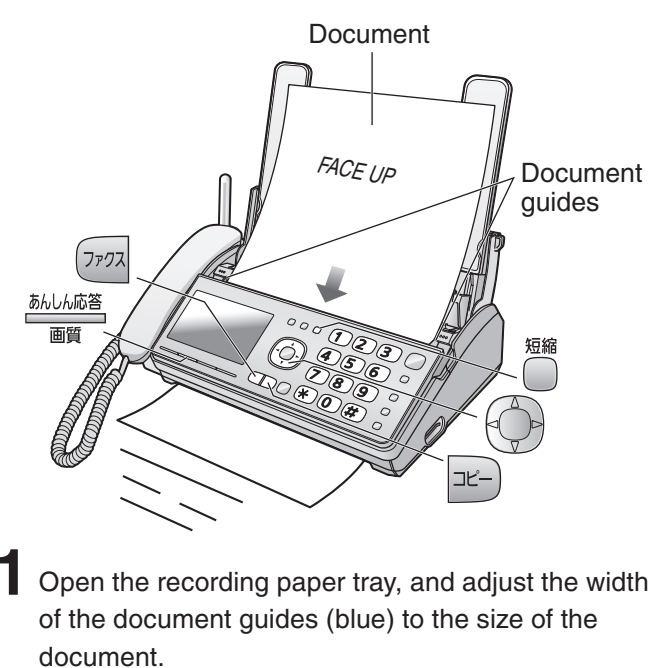

- 2 Insert the document (up to 5 pages) FACE UP until a single beep is heard.
- **3** If necessary, press (Search button) repeatedly to select the desired resolution while " 画質 =" is displayed (see below).
- **4** Dial the fax number.
- 5 Press רקיד (Fax).
  - The unit will start fax transmission.

#### To select the resolution

Select the desired resolution according to the type of document, by pressing (中) repeatedly while "画質=" is displayed.

To display "画質=", press 為ししん応答 (Secure/Resolution).

| 画質=ふつう字 | (Standard) for printed or typewritten originals with normal-sized characters. |
|---------|-------------------------------------------------------------------------------|
| 画質=小さい字 | (Fine) for originals with minute printing.                                    |
| 画質=写真   | (Photo) for originals containing photographs.                                 |

## **Copying documents**

#### Cancel the voice guide features before copying a document. (See page 10)

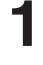

Install the recording paper (see page 5).

- Insert the document (up to 5 pages) FACE UP until a single beep is heard.
  - If necessary, press () (Search button) repeatedly to select the desired resolution while "画質=" is displayed (see above).

Sending a fax using automatic dialing

Using the phonebook

- Insert the document (up to 5 pages) FACE UP until a single beep is heard.
- 2 Press 電話帳 (Phonebook).
- **3** Press (Search button) repeatedly until the desired name is displayed.

#### 4 Press (7777 (Fax).

• The unit will start fax transmission.

#### Using the speed dialer

- Insert the document (up to 5 pages) FACE UP until a single beep is heard.
- 2 Press (Speed dialer).
- **3** Press the memory station number (1 to 9).
- **4** Press 7777 (Fax).
  - The unit will start fax transmission.

- B Press ⊐ピー) (Copy).
  - The unit will start copying.

## **Receiving faxes**

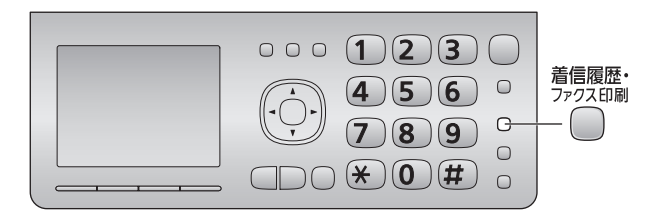

You can select whether to receive faxes on recording paper or in memory.

| Receive on      | : The received fax will be       |
|-----------------|----------------------------------|
| recording paper | printed on recording paper.      |
|                 | If an SD Memory Card is          |
|                 | inserted, it will also be stored |
|                 | in the SD Memory Card.           |
|                 | When the unit runs out of        |
|                 | the recording paper or the       |
|                 | ink film, the received fax will  |
|                 | be stored in the main unit       |
|                 | memory or the SD Memory          |
|                 | Card.                            |

Receive in memory : The received fax will be stored in the main unit memory or the SD Memory Card. To check the contents, print them. (You cannot check the contents on the display.)

#### To receive on recording paper

Insert the recording paper into the recording paper tray beforehand.

#### To receive in memory

Remove the recording paper from the recording paper tray.

When new faxes are received in memory, 着信履歴・ ファクス印刷

(Caller ID log/Fax print indicator) will light on.

- It will also light on when a call is missed. (For Number Display service users.)
- If an SD Memory Card is inserted, new faxes will be received in the SD Memory Card.

When you want to print the received faxes, insert the recording paper into the recording paper tray, and print them.

# Receiving a fax manually (AUTO ANSWER off)

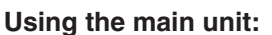

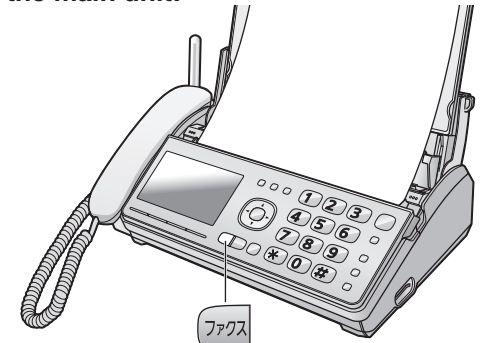

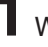

When you hear a ring, lift the handset to answer the call.

#### 2 When:

- document reception is required,
- a fax calling tone (slow beep) is heard, or
- no sound is heard,

press  $(7_{777}$  (Fax), then place the handset on the main unit.

• The unit will start fax reception.

#### Using the portable handset (KX-FKD503):

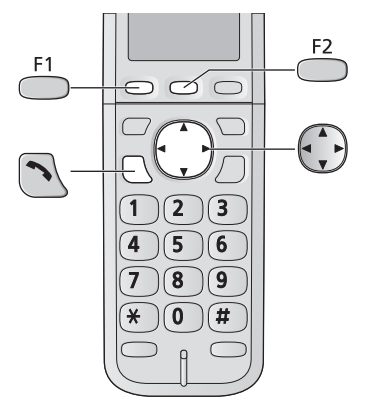

When you hear a ring, lift the portable handset from the charger, then press ( (Talk) to answer the call.

#### 2 When:

- document reception is required,
- a fax calling tone (slow beep) is heard, or
- no sound is heard,

press (F1

 $\mathbf{3}$  Press (Search button) repeatedly until the

" ファクス受信 " is displayed, then press

**4** Press

• The main unit will start fax reception.

## **Receiving faxes**

# Receiving a fax automatically (AUTO ANSWER on)

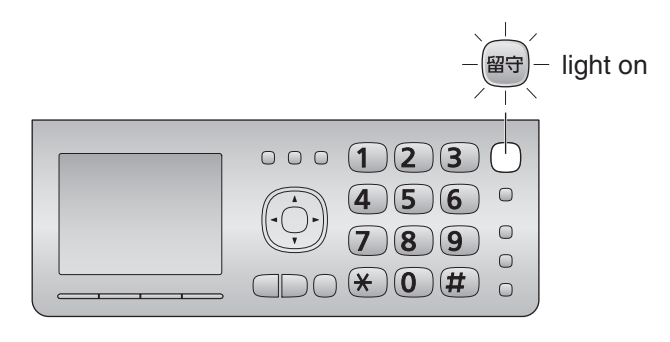

- If the 留守 (Auto answer) light is off, turn it on by pressing 留守.
- 2 When receiving a call, the unit will receive a fax document or record a voice message automatically depending on the caller's request.

# Printing all the new faxes received in the memory

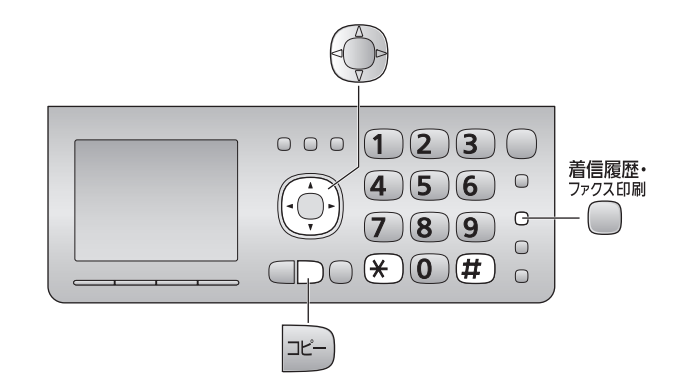

When new faxes are received in memory, the following will be displayed.

| ファクス届いています  |
|-------------|
| [ 着信履歴・ファクス |
| 印刷]押す       |

You can print all the new faxes.

• Any new faxes stored in the SD Memory Card will also be printed.

■ When not using Number Display Service 着信履歴・ Press ファワス印刷 (Caller ID log/Fax print).

■ When using Number Display Service <sup>着信履歴・</sup> Press <sup>ファクス印刷</sup> (Call ID log/Fax print), then

press () (Search button).

The total number of stored faxes.

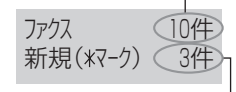

The number of new faxes.

**2** Press (Copy).

**3** After printing, the following will be displayed.

| Do you delete the  | 印刷した内容を |  |  |
|--------------------|---------|--|--|
| printed contents ? | 消去しますか? |  |  |

- If you want to delete the faxes, press 🛞.
- If you want to save the faxes, press (#).

## **Receiving faxes**

# Printing a specific fax stored in memory

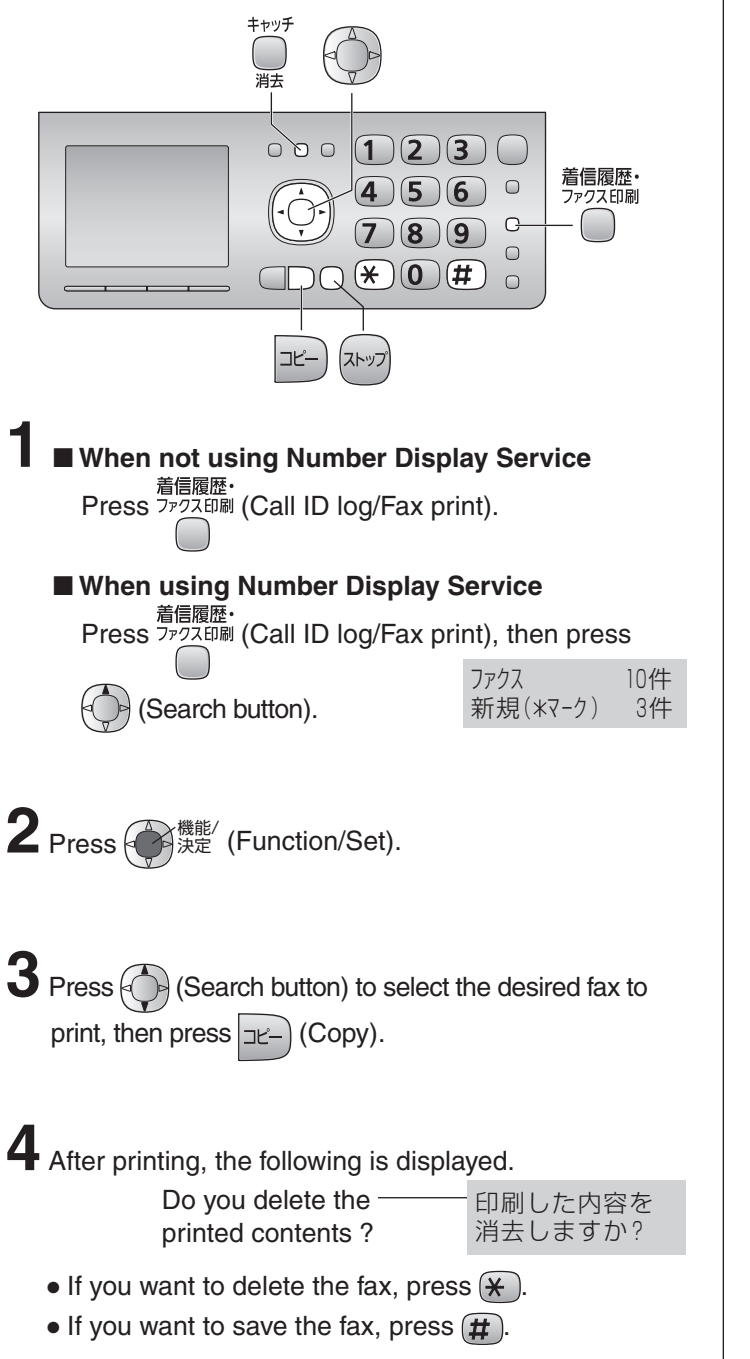

# Deleting a specific fax stored in memory

| ■ When not using Number Display Service<br>着信履歴・<br>Press ファクス印刷 (Call ID log/Fax print).                      |                                    |  |
|----------------------------------------------------------------------------------------------------|------------------------------------|--|
| ■ When using Number Display S<br>着信履歴・<br>Proce ファクブ印刷(Call ID log/Fax pri                                     | ervice                             |  |
| (Search button).                                                                                               | ファクス     10件       新規(*マーク)     3件 |  |
| <b>2</b> Press 使 <sup>機能/</sup> (Function/Set).                                                                |                                    |  |
| <b>3</b> Press (Search button) to select to delete.                                                            | t the desired fax                  |  |
| <b>4</b> Press <sup>キャッチ</sup> (Flash/Erase).                                                                  |                                    |  |
| Do you delete the fax ? ———                                                                                    | _ 消去しますか?                          |  |
| or<br>This fax has not been<br>printed.                                                                        | 印刷<br>されていません                      |  |
| Do you delete the fax ? ———                                                                                    | _ 消去しますか?                          |  |
| <ul> <li>5 If you want to delete the fax, press *.</li> <li>• If you want to save the fax, press #.</li> </ul> |                                    |  |
| <b>6</b> If you want to delete other faxes, re                                                                 | peat steps 3 to 5.                 |  |
| Press איז (Stop).                                                                                              |                                    |  |

## Operating the built-in answering device

# Recording your own greeting message

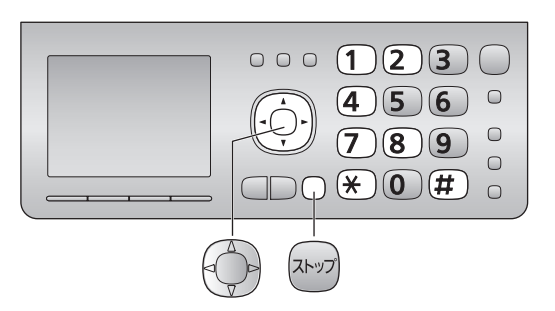

You can record your own greeting message. When receiving a call, it will be played to callers instead of the pre-recorded Japanese greeting message.

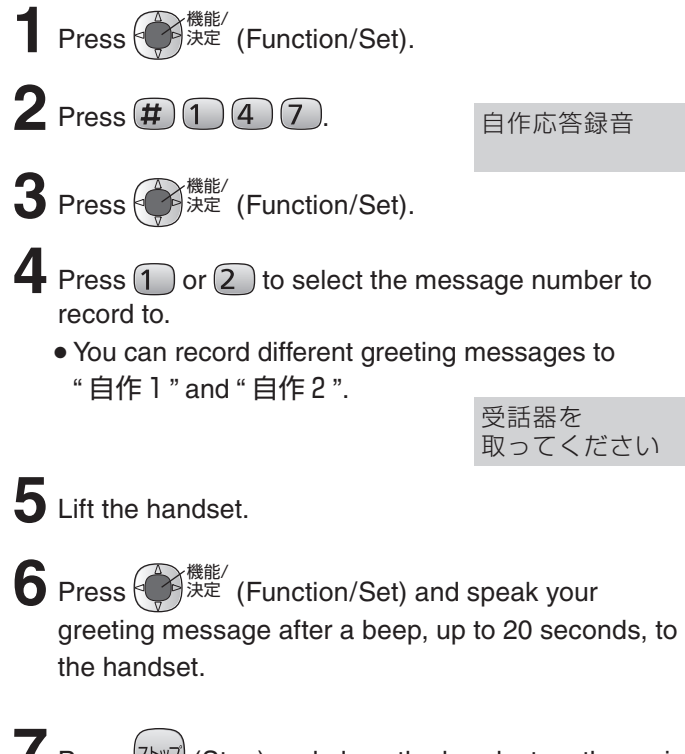

- Press (Stop) and place the handset on the main unit.
  - Your greeting message will be played back automatically.

# Erasing your own greeting message

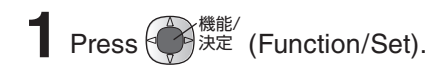

**2** Press **#** 1 4 8.

自作応答消去

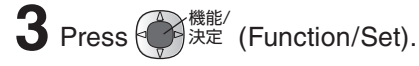

4 Press 1 or 2 to select a message number to erase.

Press 🛞

### Activating the answering device

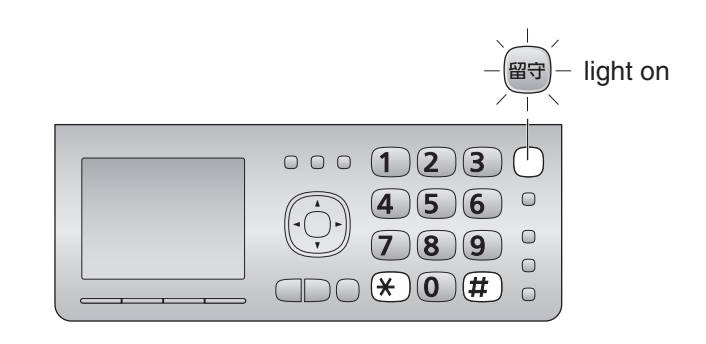

If an SD Memory Card is available (inserted), voice messages will be recorded to the SD Memory Card. (See page 24)

**T**urn the  $\textcircled{ ext{@$$$}}$  (Auto answer) light on by pressing  $\textcircled{ ext{@$$$}}$ .

- The greeting message will be played back. To change the greeting message, press **(#)** repeatedly while playing back the greeting message.
- To record your own greeting message, see the left column.
- **2** When receiving a call, a greeting message will be played and the unit will record a voice message.

### Listening to recorded messages

When new messages are recorded, the 留守 (Auto answer) light will flash.

Press () to listen to recorded messages.

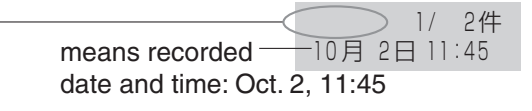

has been saved to an SD Memory Card.

If an SD Memory Card is inserted, the following variations may occur:

| SD :  | : Playing a message in the SD Memory      |
|-------|-------------------------------------------|
| L     | Card.                                     |
| 未保存:  | : Playing a message in the main unit that |
| L     | is not saved to any SD Memory Card.       |
| Blank | : Playing a message in the main unit that |

After the messages are played back, the following will be displayed. すべての新規田供

| すべての新規用件 |  |
|----------|--|
| を消去しますか? |  |

 $\blacksquare$  To erase the messages, press  $\overleftrightarrow{}$  twice.

■ To save the messages, press (#).

20

### Operating the built-in answering device

# Listening to the newly recorded messages

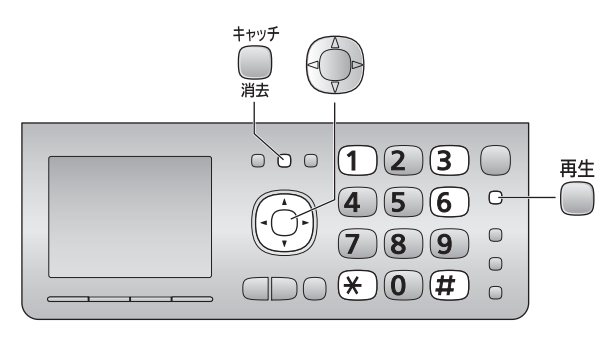

すべての新規用件 を消去しますか?

 $\blacksquare$  To erase the messages, press  $\divideontimes$  twice.

■ To save the messages, press (#).

# Listening to all of the recorded messages

You can listen to all of the recorded messages when new messages are not recorded.

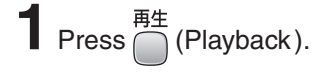

2 Press () (Search button) repeatedly until "すべて再生" is displayed.

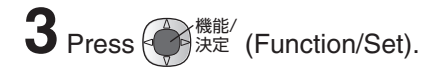

After the messages are played back, the following will be displayed. すべての用件を

消去しますか?

- $\blacksquare$  To erase the messages, press  $\textcircled{\bigstar}$  twice.
- To save the messages, press (#).

#### Erasing a specific message

Press  $\bigcup_{\substack{\exists \pm \forall \forall f \\ \exists fash}}$  (Flash/Erase) while listening to the message you want to erase, then press  $\bigstar$ .

# Erasing all of the recorded messages

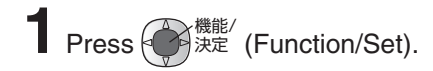

**2** Press **#**163.

- 3 Press 使 <sup>機能/</sup> (Function/Set).
- $\blacksquare$  When not using an SD Memory Card, press  $\bigstar$ .
- When using an SD Memory Card, delete messages as follows:
  - - displayed, then press ( 读機能/ (Function/Set), ) ( \*).
  - To erase the main unit memory messages, press () (Search button) repeatedly until "本体メモリー" (Main unit) is displayed, then press () (Function/Set), ★.
  - To erase the SD Memory Card messages, press () (Search button) repeatedly until "SDカート"" (SD card) is displayed, then press () 決定 (Function/Set), ().

# Operating the built-in answering device

# Operating the answering device from a remote location

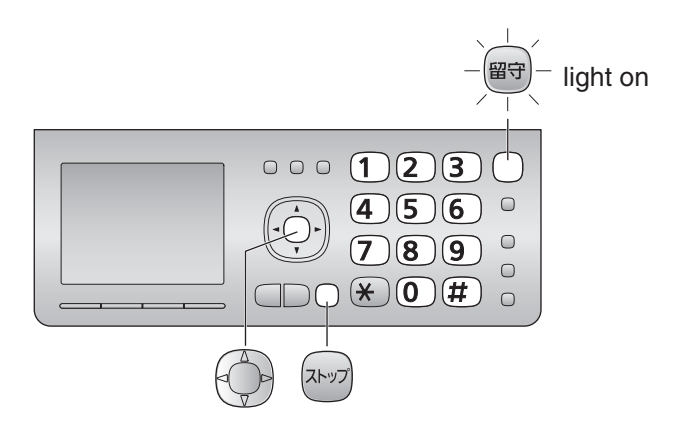

#### Preparation: Setting the remote operation ID

- 1. Press 使 <sup>機能/</sup>決定 (Function/Set).
- **2.** Press **#** 0 0 6.
- 3. Press 使 機能/ 決定 (Function/Set).
- 4. Enter any 4-digit number (remote operation ID) except \* or #. Example: 四宁雷暗证委号

e: 留守電暗証番号 1234

- 5. Press 使 機能/ (Function/Set).
- **6.** Press (גרשיל) (Stop).

# Operation: Listening to a recorded message from a remote location

Turn the 留守 (Auto answer) light on before you go out. Remote operations are available only from a touch tone telephone.

- 1. Call your unit.
- 2. Enter the remote operation ID during the greeting message.
- 3. Press 4 or wait 4 seconds.
  - Only the new recorded messages will be played back.
  - To listen to all the recorded messages, press 5 after the new messages have been played back.

## Night mode

### Turn on the night mode

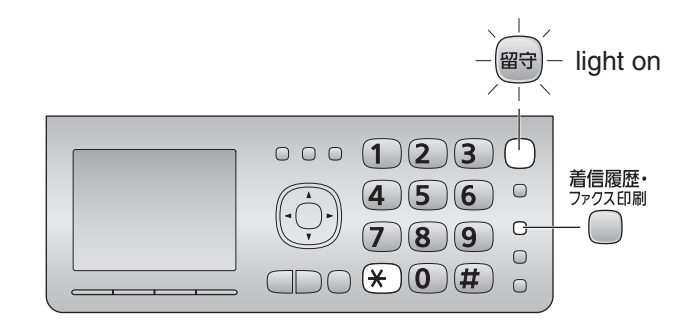

Press 🛪 (Night mode) for about 3 seconds.

- " 쐋 " is displayed and 🗐 lights on.
- When a call is received during night mode, the unit will handle the call silently, either by storing the received fax into memory or by recording the caller's message.
- Night mode allows you to select a block of time during which the unit will not ring for outside calls or make sounds when you change the settings. This feature is useful when you do not want to be disturbed, for example, while sleeping.

### Listening to recorded messages

When new messages are recorded, the following will be displayed. 新しい用件が

新しい用件が 録音されました

To listen to the messages, see "Listening to the newly recorded messages" on page 21.

## Printing received fax documents

When new faxes are received, <sup>7ァクス印刷</sup> (Caller ID log/Fax print indicator) will light on.

To print the faxes, see "Printing a specific fax stored in memory" on page 19.

## Turn off the night mode

Press 🛪 (Night mode) for about 3 seconds.

#### Blocking the incoming calls

#### Using the main unit:

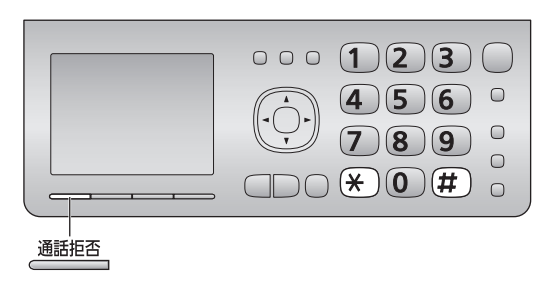

#### To block a call using a message

While the unit is ringing, press 通話拒否 (Block).

OR

While you are on an incoming call, press 通話拒否 (Block), then press (关).

• The unit announces a message to the caller twice, then hangs up automatically. The message is announced in Japanese and means "We're sorry, but your call cannot be connected.".

#### To block a call using chimes

While you are on an incoming call, press 通話拒否 (Block).

- **2** Press **#**.
  - Chime is heard by the caller.

 ${f 3}$  Explain to the caller that a visitor came and hang up.

#### Using the portable handset (KX-FKD503):

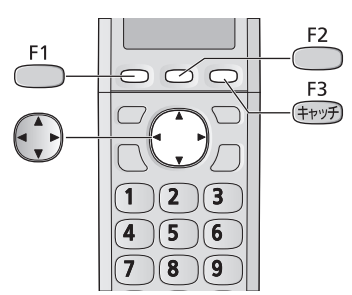

#### To block a call using a message

|                   | -        |       | -  |        |
|-------------------|----------|-------|----|--------|
| While the unit is | ringing, | press | F1 | twice. |
|                   |          |       |    |        |

OR

While you are on an incoming call,

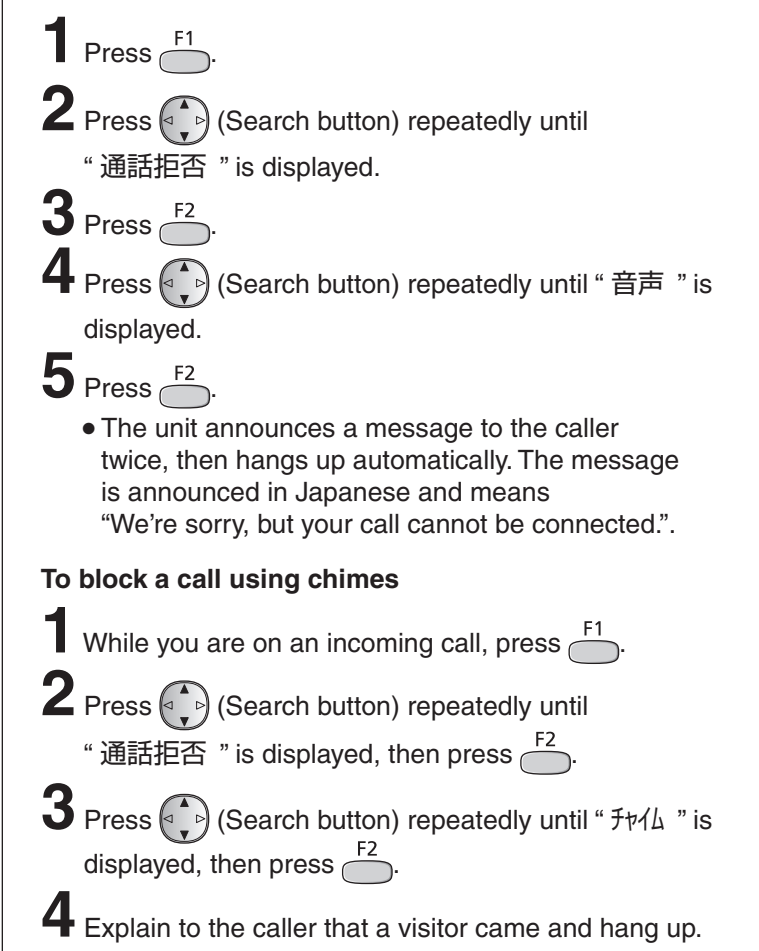

#### For Number Display service subscribers

• If you subscribe to Number Display service, the message heard by the caller will change according to the caller's situation.

- **Example :** If the caller requested not to send caller's information, the message heard by the caller will change to mean "Your telephone number is blocked by service provider. Please call again with adding '186' to the beginning of the telephone number."
- •When the following is displayed after blocking an incoming call, you can set the unit to block the call from the same telephone number.

迷惑設定 しますか?

拒否設定

しますか?

#### Using the main unit:

- To block the call, press  $\bigstar$ .
- To cancel blocking, press (#).
- When the following is displayed, press (#) to cancel.

#### Using the portable handset:

- To block the call, press  $\overset{F1}{\frown}$ .
- To cancel blocking, press (F3
- When the following is displayed, press <sup>F3</sup>/<sub>(∓νγF)</sub> to cancel.

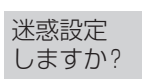

拒否設定 しますか?

## **SD Memory Card**

## **Compatible SD Memory Card**

- SD Memory Card (2 GB or less)
- SDHC Memory Card (32 GB or less)
- SDXC Memory Card (64 GB or less)

# SD indicator

• The SD indicator appears on the display if an SD Memory Card has been inserted.

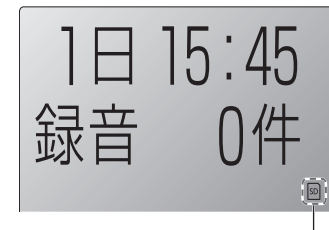

• The SD indicator flashes while reading or writing to the SD Memory Card.

SD indicator

• Never remove the card while the SD indicator is flashing.

## **Inserting the SD Memory Card**

Insert the SD Memory Card in the direction of the arrow.

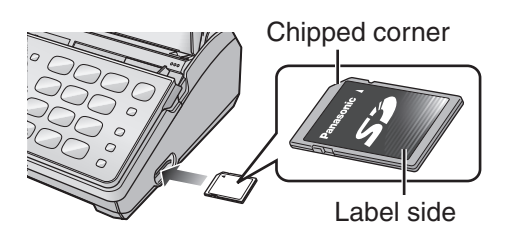

## **Removing the SD Memory Card**

While the SD indicator is lit (not flashing), push the SD Memory Card in the direction of the arrow, then pull it out.

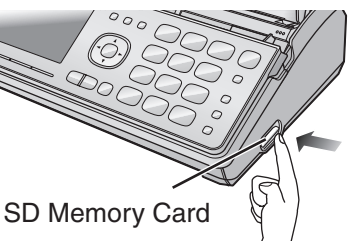

# Saving all voice messages from the main unit memory to the SD Memory Card

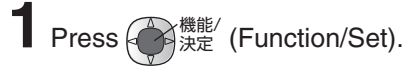

2 Press (Search button) repeatedly until the following is displayed.

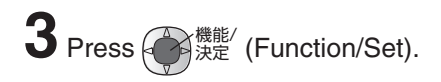

- 4 Press (Search button) repeatedly until the following is displayed. すべての用件を SDへ保存する
- 5 Press 使能/ (Function/Set).

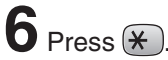

- **7** To erase the messages in the main unit, press  $\bigstar$ .
  - $\blacksquare$  To save the messages in the main unit, press (#).

# Listening to voice messages in the SD Memory Card

See "Listening to the newly recorded messages" and "Listening to all of the recorded messages" on page 21.

# Deleting voice messages from the SD Memory Card

See "Erasing a specific message" and "Erasing all of the recorded messages" on page 21.

# Saving all faxes from the main unit memory to the SD Memory Card

- 1 Press 使 <sup>機能/</sup> (Function/Set).
- 2 Press (Search button) repeatedly until the following is displayed.
- 3 Press 使提 (Function/Set).
- 4 Press (Search button) repeatedly until the following is displayed. すべてのファクスを SDへ保存する

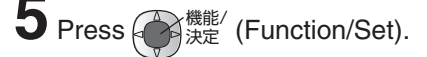

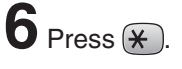

- **7** If you want to delete the faxes in the main unit, press  $\bigotimes$ .
  - If you want to save the faxes in the main unit, press  $(\mathbf{\#})$ .

## **SD Memory Card**

# Printing faxes in the SD Memory Card

See "Printing a specific fax stored in memory" on page 19.

# Deleting faxes from the SD Memory Card

See "Deleting a specific fax stored in memory" on page 19.

# Displaying documents/Listening voice messages on a PC

• OS environment

Microsoft® Windows® 98 operating system Microsoft® Windows® Millennium Edition operating system Microsoft® Windows® 2000 operating system Microsoft® Windows® XP operating system Microsoft® Windows Vista® operating system Microsoft® Windows® 7 operating system

- Image file : (TIFF format) Folder : \PRIVATE\MEIGROUP\PCC\FAX\DOC
- Audio file : (WAVE format : It can be played using Windows Media<sup>®</sup> Player or QuickTime.) Folder : \PRIVATE\MEIGROUP\PCC\FAX\REC

## Formatting SD Memory Card

To use an SD Memory Card formatted on a PC or other device, format it as follows.

Formatting the SD Memory Card deletes all stored data; this data cannot be recovered.

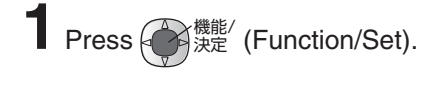

2 Press (Search button) repeatedly until the following is displayed.

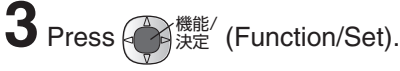

4 Press (Search button) repeatedly until the following is displayed.

SDをフォーマットする

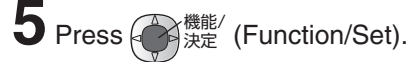

6 Press \*

## Trademarks

- Microsoft, Windows, Windows Vista and Windows Media are either registered trademarks or trademarks of Microsoft Corporation in the United States and/or other countries.
- QuickTime is a trademark of Apple Computer, Inc., registered in the U.S. and other countries.
- All other trademarks identified herein are the property of their respective owners.

# Specifications

| KX-PD502DL<br>KX-PD502DW  | Main unit                                                                                                    | Portable handset<br>(KX-FKD503)                           | Battery charger                                                                                                    |
|---------------------------|----------------------------------------------------------------------------------------------------|-----------------------------------------------------------|----------------------------------------------------------------------------------------------------|
| Power supply              | AC 100 V (50 Hz/60 Hz)                                                                                                    | Ni-MH battery<br>(Part no. KX-FAN55)<br>DC 2.4 V, 650 mAh | AC 100 V (50 Hz/60 Hz)                                                                                                    |
| Power<br>consumption      | Transmission:Approx.10 WReception:Approx.15 WCopy:Approx.16 WStandby:Approx.0.5 WMaximum*1:Approx.120 W                                                     |                                                           | <ul> <li>Charging:<br/>Approx. 0.8 W</li> <li>Standby:<br/>Approx. 0.3 W</li> <li>(When the portable handset is<br/>off the charger.)</li> </ul> |
| Dimensions<br>(H x W x D) | Approx. 86 x 296 x 191 mm<br>(without handset, projections)<br>Approx. 256 x 296 x 240 mm<br>(recording paper tray opened,<br>without handset, projections) | Approx. 175 x 48 x 30 mm                                  | Approx. 47 x 73 x 90 mm                                                                                                    |
| Mass (Weight)             | Approx. 2.4 kg<br>(5 m ink film installed)                                                                                                    | Approx. 150 g<br>(battery installed)                      | Approx. 155 g                                                                                                    |
| Operating<br>environment  | 5 °C – 35 °C, 45 % – 85 % RH (Relative Humidity)                                                                                                    |                                                           |                                                                                                    |

| KX-PD502DL<br>KX-PD502DW | Main unit                                                                                                    |  |
|--------------------------|----------------------------------------------------------------------------------------------------|--|
| Applicable line          | Public Switch Telephone Network (Pulse/Tone), F-Net, NCC Lines                                                                                                    |  |
| DC resistance            | 280 Ω                                                                                                    |  |
| Compatibility            | G3 compatible                                                                                                    |  |
| Document size            | A4–A5 (Max. 210 mm in width, Max. 500 mm in length)                                                                                                    |  |
| Effective scanning size  | 208 mm (A4)                                                                                                    |  |
| Effective printing size  | 202 mm (A4 size plain paper)                                                                                                    |  |
| Transmission time        | Approx. 15 s/page (Original mode)*2                                                                                                    |  |
| Modem speed              | 9,600 / 7,200 / 4,800 / 2,400 bps; Automatic fallback                                                                                                    |  |
| Halftone level           | 64-level                                                                                                    |  |
| Scanning density         | Horizontal: 8 pels/mm<br>Vertical : 7.7 lines/mm (Fine/Photo), 3.85 lines/mm (Standard)                                                                                                    |  |
| Scanner type             | Contact image sensor                                                                                                    |  |
| Printer type             | Thermal transfer printing on plain paper                                                                                                    |  |
| Data compression system  | Modified Huffman (MH), Original mode                                                                                                    |  |
| Recording paper size     | A4: 210 mm x 297 mm (Plain paper)                                                                                                    |  |
| Answering device         | Greeting message: Digital recording system (2 messages of up to approx.<br>20 seconds each)<br>Pre-recording greeting message (2 messages)<br>ICM Recording: Digital recording system (Approx. 12 min. in total)                                   |  |
| SD Memory Card capacity  | Image data (such as received faxes) : Max. 1,000 data/Max. Approx. 50,000<br>sheets* <sup>3</sup> using 64 GB SDXC Memory Card<br>Audio data (such as recorded messages): Max. 1,000 data/Max. Approx. 2,000 hours<br>using 64 GB SDXC Memory Card |  |
| SD Memory Card format    | FAT16/FAT12 (SD Memory Card), FAT32 (SDHC Memory Card), exFAT (SDXC Memory Card)                                                                                                    |  |
| Memory capacity          | Max. Approx. 50 pages (Only receiving fax etc.)* <sup>3</sup><br>Max. Approx. 12 min. (Only recording message)                                                                                                    |  |

\*1 When copying a 100 % black document.

\*2 Transmission speed is based on an A4-size document of 700 characters sent in standard resolution at 9,600 bps. The actual transmission speed depends upon the contents of the page, resolution, telephone line conditions and capability of the other party's machine.

\*3 The memory capacity is based on an A4-size document of 700 characters sent in standard resolution (8 x 3.85 lines/mm).